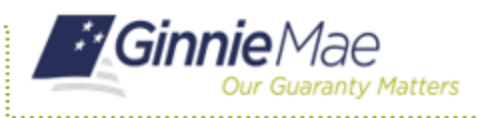

## **EXPORTING POOL AND LOAN DATA**

- 1. Navigate to MyGinnieMae via <u>https://my.ginniemae.gov</u>.
- 2. Select Login.
- 3. Login with you MGM credentials.
- 4. Select **Pools & Loans** to access the MFPDM Applications.

The Pools & Loans Page will display.

| ÷.     | <i>Ginnie</i> ^         | lae                                    | InnieMae              |                          |                                  |                                                                                                    |              | Q (P)                                                                                                    | Hello Edwin 1642              |
|--------|-------------------------|----------------------------------------|-----------------------|--------------------------|----------------------------------|----------------------------------------------------------------------------------------------------|--------------|----------------------------------------------------------------------------------------------------|-------------------------------|
| My D   | ashboard                | Pools 8                                | Loans Maint           | enance                   |                                  |                                                                                                    |              |                                                                                                    |                               |
|        | 786                     |                                        |                       |                          | 95                               | 235                                                                                                    |              | 29                                                                                                    |                               |
|        | ピ                       |                                        |                       |                          | ₽≥                               | <b>8</b>                                                                                                    |              | =                                                                                                    |                               |
|        |                         |                                        | Drot                  |                          |                                  | laqued                                                                                                    |              | TAI Pools                                                                                                    |                               |
|        |                         |                                        |                       |                          |                                  |                                                                                                    |              |                                                                                                    |                               |
| Total  | .087 Selecte            | d:0                                    | REA                   | DY FOR SUBMISSION O PARS | ed 🗙 favorte 1                   | R REACTED 🛆 CERTINED                                                                                                    | Q Please err | Ier Pool D                                                                                                    | Advanced                      |
| Total. | 087 Selecte             | d:0<br>FOOL NUMBER                     | P00. 1971             | DY FOR SUBMISSION O PACE | ED <b>*</b> EXVORTE <sup>1</sup> |                                                                                                    | Q Please err | INF POSED                                                                                                    | Advanced                      |
| Total  | 047 Selecte<br>☆ 5<br>☆ | d: 0<br>Pool, auweee<br>GH6407         | POOL TYPE<br>PN       | DY FOR SUBMISSION        | D <b>*</b> PAZORTE <sup>1</sup>  | REACTED A CHETRED<br>CONTROL AND AND AND AND<br>CONTROL & BRANK MATIONAL<br>ASSOCIATION                                                                                                    | Q Pisase err | In Pool D                                                                                                    | Advanced<br>Issuer II<br>1998 |
| Total  | 007 Selecte<br>京 早<br>古 | d:0<br>POOL NUMBER<br>DH0407<br>BH0406 | PGGL 1991<br>PN<br>CL | DY FOR SUBMISSION        | D X RACOUTE  PRACEMENT           | КОЛОСТВО     КОЛОСТВО     КОЛОСТВО | Q Pilasse em | In Post ID<br>Concentration<br>Patronitised for Final<br>Patronitised for Final<br>Patronitised for Final<br>Patronitised for Final | Advanced                      |

#### **MULTIPLE POOLS**

- 5. Select the **checkbox** on the rows of the pools to be exported.
- 6. Select the **Export** button.

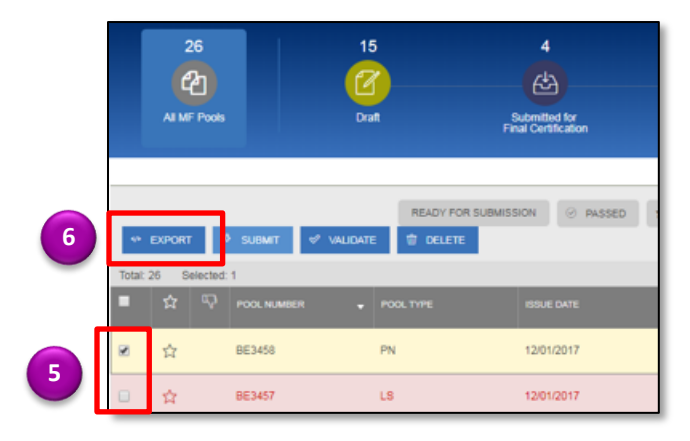

7. Select the **Export** button in the Export Pools Pop-up that displays to confirm the action.

The pool and loan data will be exported in a text file (\*.txt) format to the default browser download directory.

**NOTE:** From the Export Pools pop-up, users can select the 'X' next to a Pool, Number to exclude it from being exported.

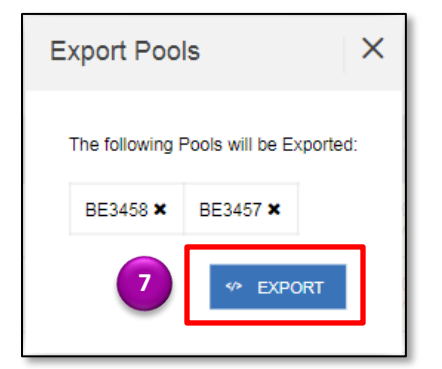

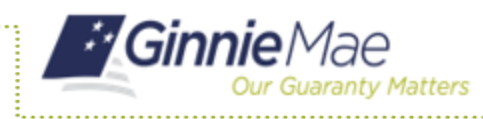

ISSUER QUICK REFERENCE CARD

### **SINGLE POOL**

- 5. Hover the curser over the far right side of the row of the pool to be exported.
- 6. Select the **Ellipsis (...)** when it appears.

|       |         |         | READY FOR S | UBMISSION @ PASSED | * FAVORITE 🔍 R | REJECTED & CERTIFIED Q                     | Please enter Pool I | D Advanced  |
|-------|---------|---------|-------------|--------------------|----------------|--------------------------------------------|---------------------|-------------|
| Total | 26 Sele | cted: 0 |             |                    |                |                                            |                     |             |
|       |         |         |             |                    |                |                                            |                     | POOL STATUS |
|       | ☆       | BE3458  | PN          | 12/01/2017         |                | 000466 / U.S. BANK NATIONAL<br>ASSOCIATION | 0                   | Draft 6     |
|       | ☆       | BE3457  | LS          | 12/01/2017         |                | 000466 / U S BANK NATIONAL<br>ASSOCIATION  | 8                   | Draft       |
|       | ☆       | BE3450  | CL          | 01/01/2018         | 2              | 000466 / U.S. BANK NATIONAL<br>ASSOCIATION | Ø                   | Draft       |

7. Select the **Export** button.

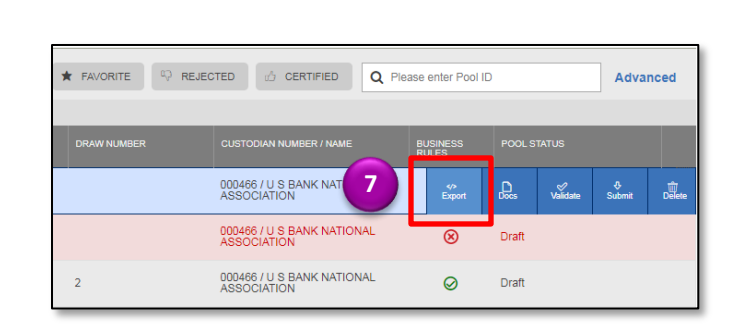

8. Select the **Export** button in the Export Pools Pop-up that displays to confirm the action.

The pool and loan data will be exported in a text file (\*.txt) format to the default browser download directory.

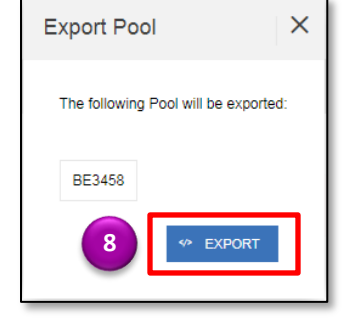

## **EXPORT VIA POOL OR LOAN DETAILS**

Pool and loan information can also be exported using the Pool Header Menu options in the Pool Details page.

- 5. Select a **pool number** to open the Pool Details screen.
- 6. Select the **More** button from the header.
- 7. Select the Export button.

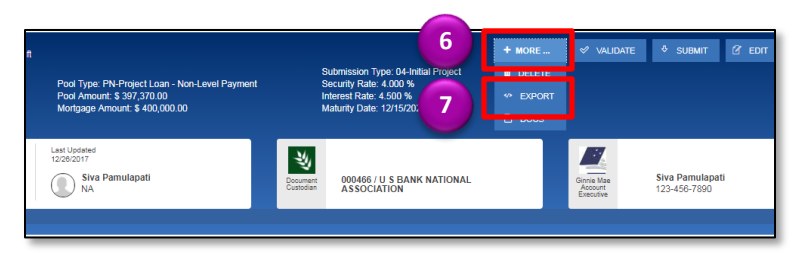

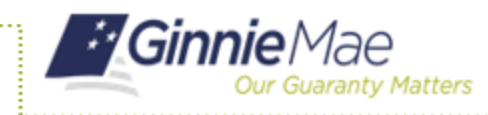

# **Exporting Pool and Loan Data in MFPDM**

**ISSUER QUICK REFERENCE CARD** 

8. Select the **Export** button in the Export Pools Pop-up that displays to confirm the action.

The pool and loan data will be exported in a text file (\*.txt) format to the default browser download directory.

**NOTE:** The number and selection of actions available directly from the header depends on the screen selected, Pool Status and other factors. As such, the More button may no be shown. If the button is not shown, skip to step 7.

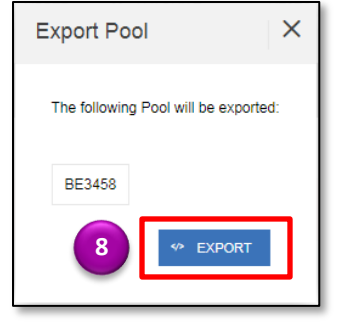